| EV充電設備設置『EVエ事プロ』ご案内サイト<br>自社紹介ページ編集 (MyPage編集)                                                                                   |
|----------------------------------------------------------------------------------------------------|
| マニュアルBOOK                                                                                                    |
| ■ホームページアドレス https://jeef.jp/ev/                                                                                                  |
| <ul> <li>◆「自社紹介ページ」を工夫し編集することで、集客UP!!</li> <li>◆文字情報だけでは、お客様は仕事を依頼しようとは思いません。</li> <li>◆特に、自社「PRタイトル」、「PR文書」を工夫して表現する</li> </ul> |
| ことでお客様からの依頼の増加に繋がります。                                                                                                    |
| <ul> <li>         ・ 虚偽の無い範囲で、お客様目線で、積極的にPRしてください。     </li> </ul>                                                                |
| ◆ 掲載写真も工夫するとさらに集客に繋がります。                                                                                                    |
| <ul> <li>① 人柄の見える写真を掲載する(地元の顔が見えるお付き合い)</li> <li>② 実際に現場仕事をしている画像を掲載する(EV充電工事がベスト)</li> </ul>                                    |

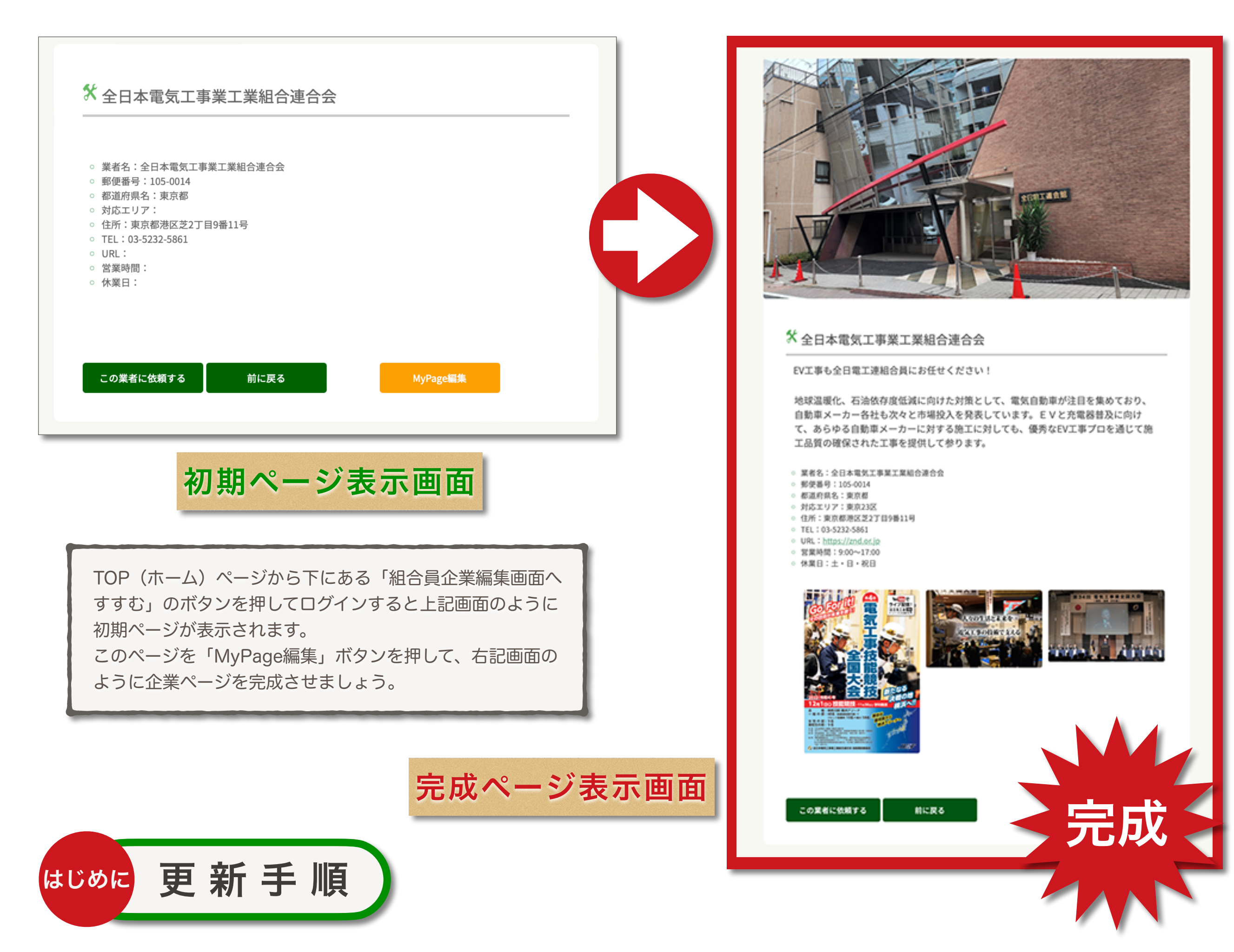

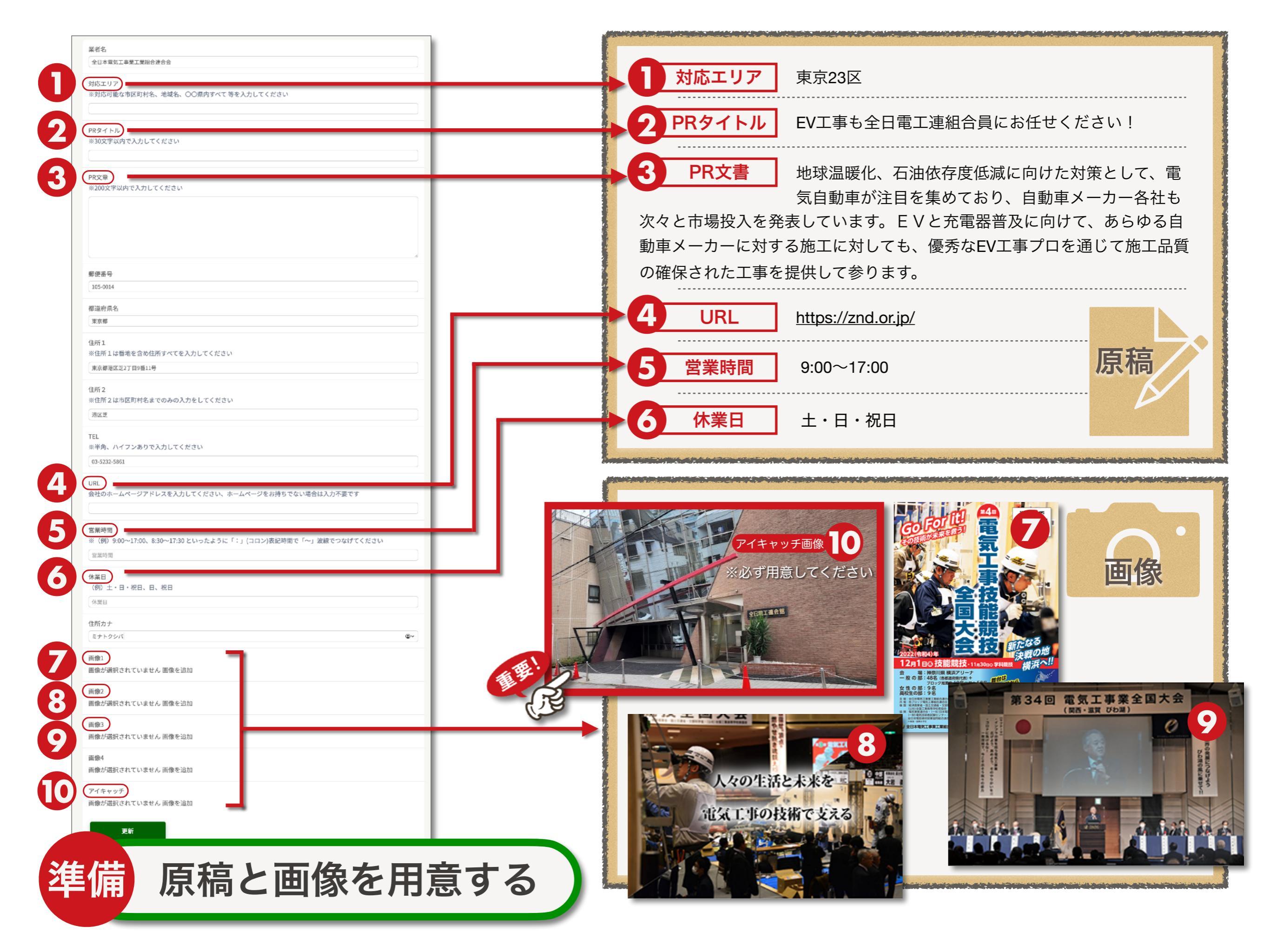

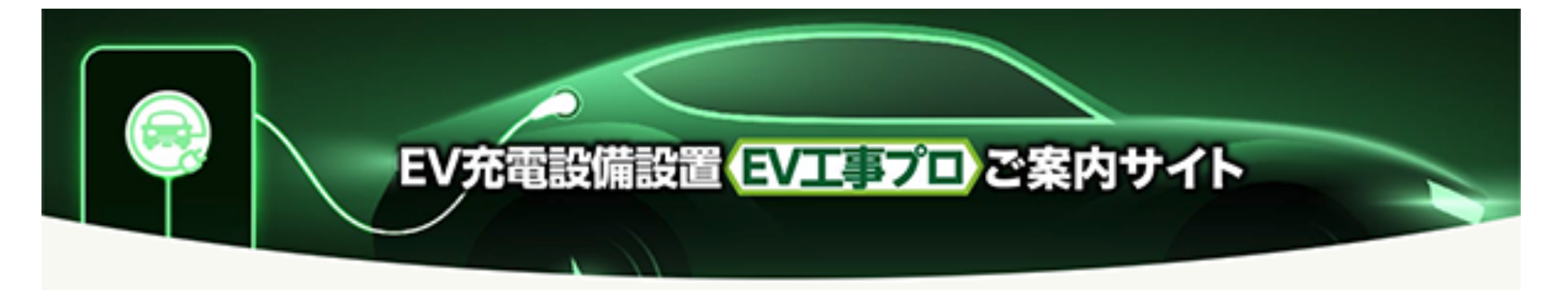

ホーム 利用規約・プライバシーポリシー EV工事プロパンフレット

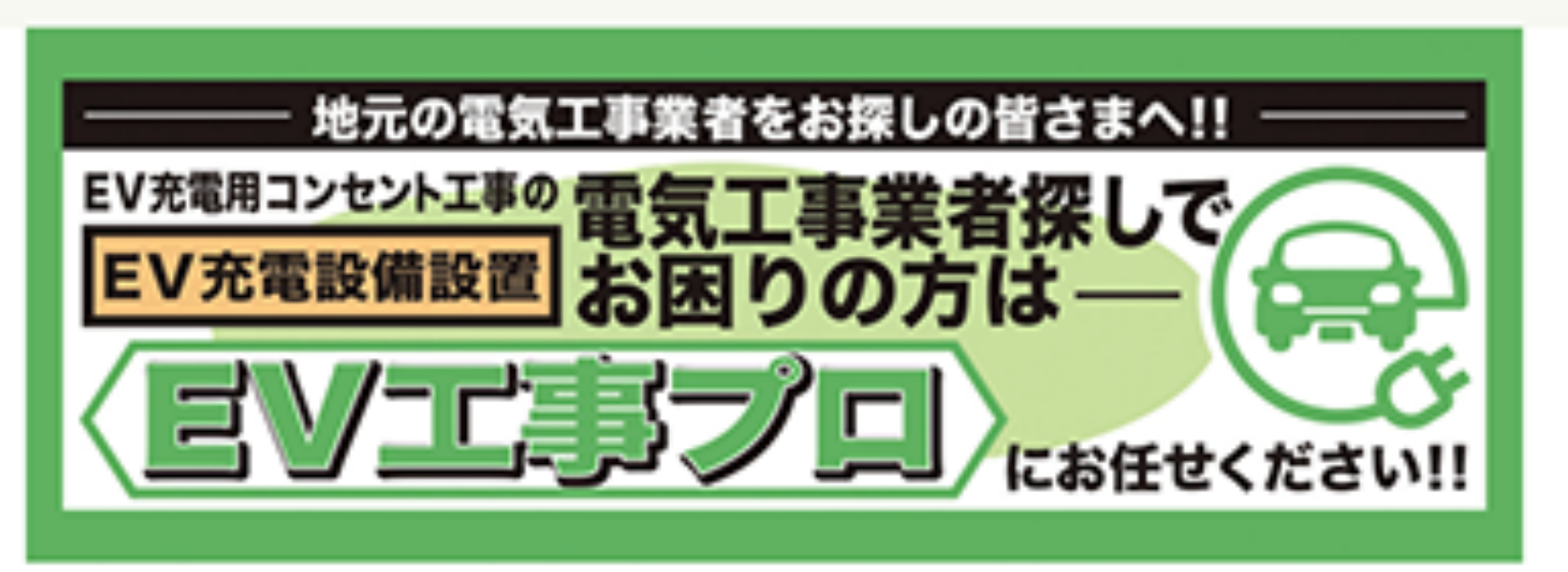

. . . . .

## ▼当サイトについて

全日本電気工事業工業組合連合会(全日電工連)・各都道府県電気工事業工業組合(電気工事組合)では、電気自動車(EV)の替及にあたり、需要が増加しているEV普通充電設備施工について、「電気工事業者がなかなか探せない」といった社会的な要請に応えるために、本サイトで施工に対応できる業者をご案内しております。

<u>https://jeef.jp/ev/</u> 『EV工事プロ』のホームページを開く

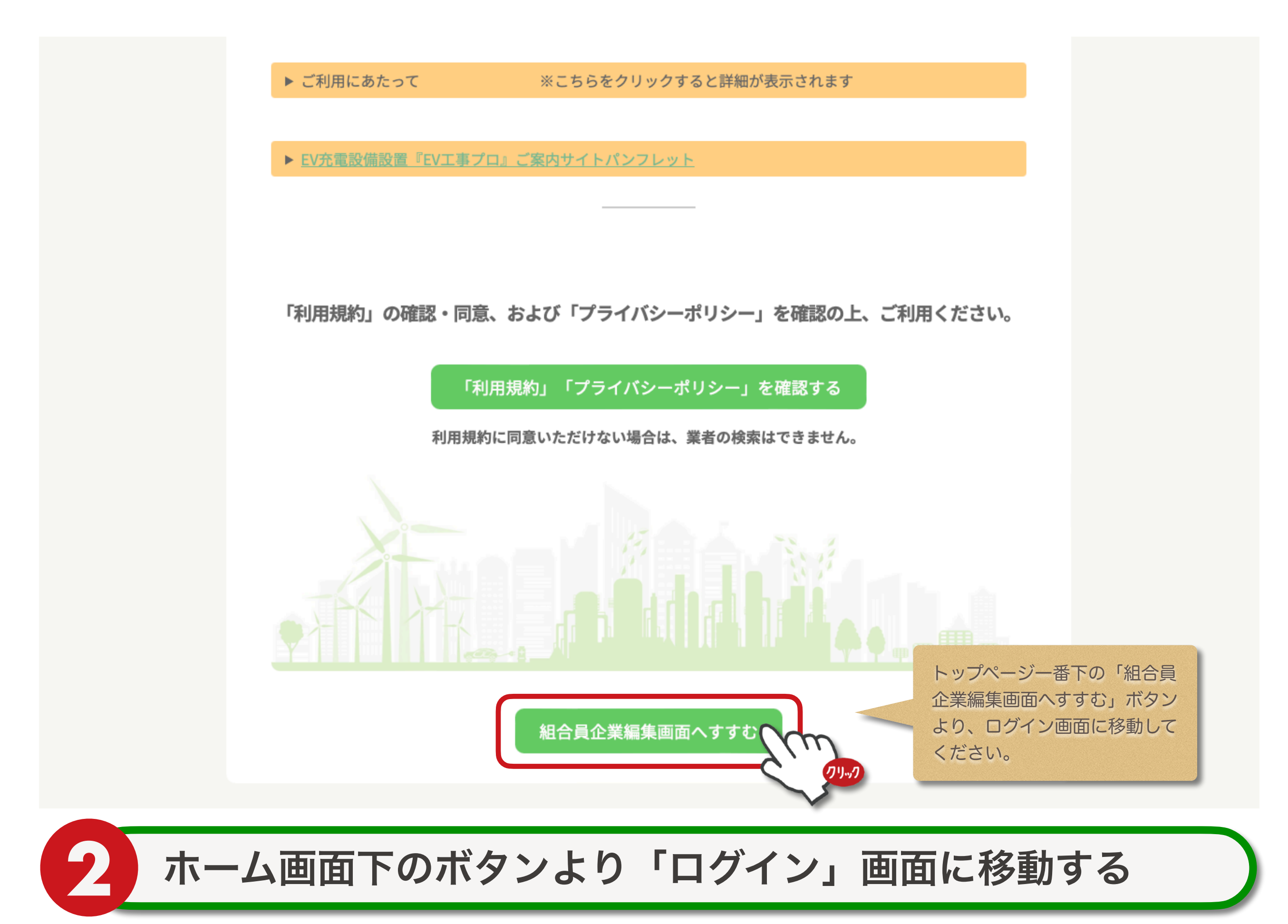

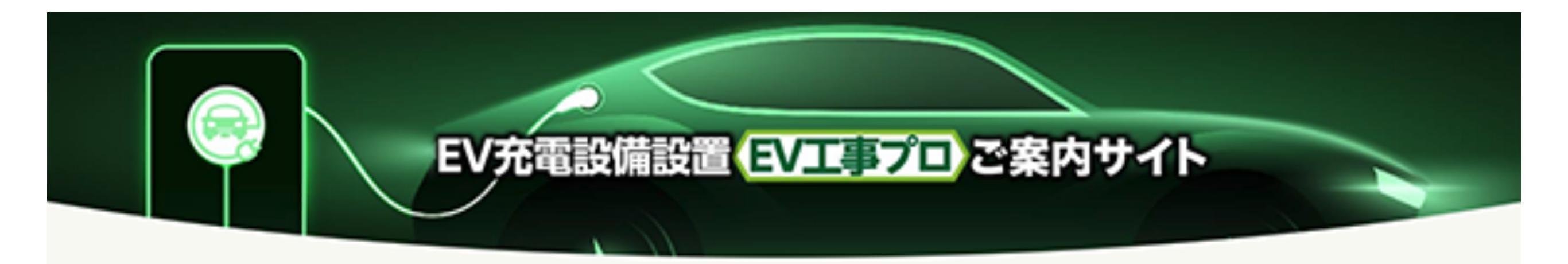

ホーム 利用規約・プライバシーポリシー EV工事プロバンフレット

| D              |      |                         |     |
|----------------|------|-------------------------|-----|
| tokyo1         | IC   | ) (メールアドレス) と配布さ        | された |
| パスワード          | < P' | W(パスワード)をそれぞれ<br>、てください | し入力 |
|                |      |                         |     |
| 0.8.2.3286.05× |      |                         |     |

ID・パスワードを入力して「ログイン」する

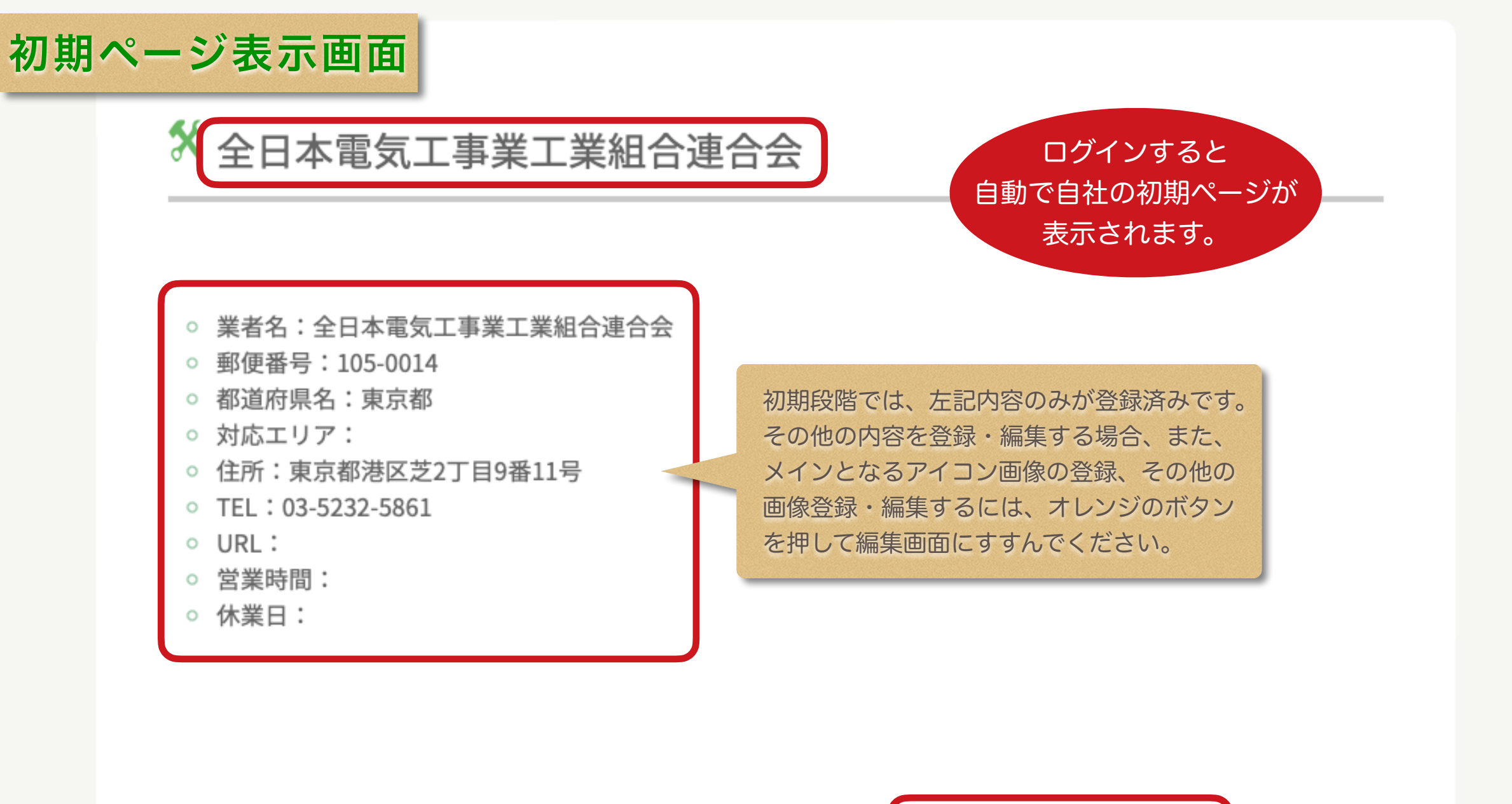

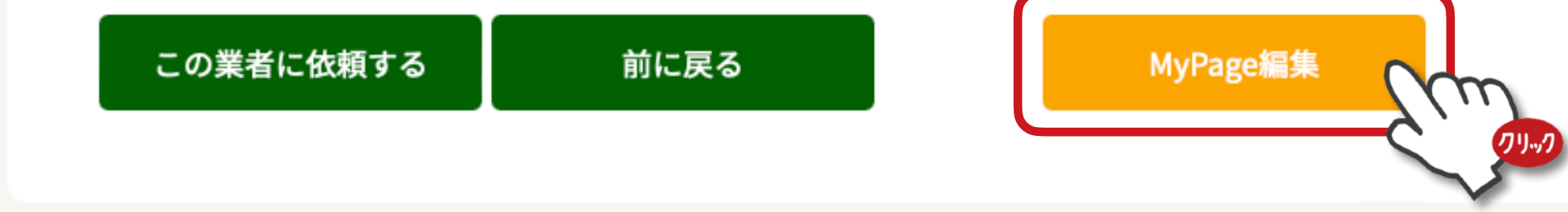

▲ 自社の紹介ページから「MyPage編集」画面へ移動する

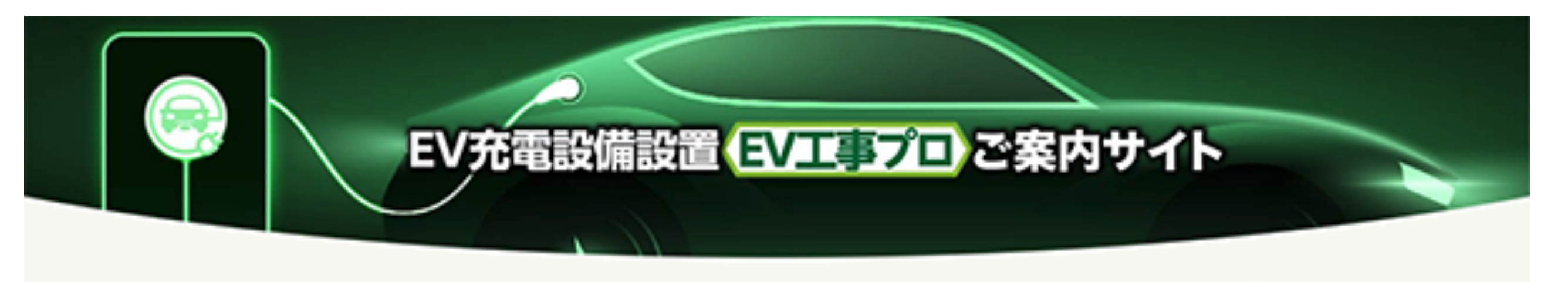

ホーム 利用規約・プライバシーボリシー EV工事プロバンフレット

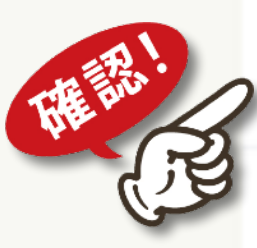

マイページ表示画面

全日本電気工事業工業給合連合会

対応エリア

黛者名

※対応可能な市区町村名、地域名、〇〇県内すべて 等を入力してください

まず「業者名」が間違っていないかを確認 してください。 その他、登録済みの内容に間違いがないか 確認をお願いします。

PRタイトル

※30文字以内で入力してください

PR文章

※200文字以内で入力してください

「MyPage編集」画面から追加登録・編集などをする

| 全日本電気工事業工業組合連合会 対応エリア ※対応可能な市区町村名、地域名、OO県内すべて等を入力してください 例)●●市周辺、●●近郊 など PRタイトルは、企業のキャッチ コピーとなる重要な部分です。               | 住所1<br>※住所1は番地を含め住所すべてを入力してください                           |
|----------------------------------------------------------------------------------------------------|-----------------------------------------------------------|
| <sup>対応エリア</sup><br>※対応可能な市区町村名、地域名、OO県内すべて等を入力してください<br>例)●●市周辺、●●近郊 など<br>PRタイトルは、企業のキャッチ<br>コピーとなる重要な部分です。        | 住所1<br>※住所1は番地を含め住所すべてを入力してください                           |
| ※対応可能な市区町村名、地域名、OO県内すべて等を入力してください          例)●●市周辺、●●近郊 など       PRタイトルは、企業のキャッチ         'Rタイトル       コピーとなる重要な部分です。 | ※住所1は番地を含め住所すべてを入力してください                                  |
| <ul> <li>例)●●市周辺、●●近郊 など</li> <li>PRタイトルは、企業のキャッチ</li> <li>コピーとなる重要な部分です。</li> </ul>                                 |                                                           |
| 'Rタイトル コピーとなる重要な部分です。                                                                                                | 東京都港区芝2丁目9番11号                                            |
|                                                                                                    | 住所 2                                                      |
| 0文字以内で入力してください                                                                                                    | ※住所2は市区町村名までのみの入力をしてください                                  |
| 例)環境に合わせた豊富なデザインと性能を兼ね備えた充電設備を実現                                                                                     | 港区芝                                                       |
| P<br>R文章                                                                                                    | TEL                                                       |
| ※200文字以内で入力してください                                                                                                    | ※半角、ハイフンありで入力してください                                       |
| 例)ご家庭用をはじめ、マンション、店舗など幅広い環境への対応が可                                                                                     | 03-5232-5861                                              |
| 能です。創業●●年の施工実績と資格を有した技術者による安心・高品                                                                                     |                                                           |
| 買な施工を実現いたしより。よた、工事の大小、新菜、ワフィーム向わ<br>ず、お見積りやご提案をいたします。お気軽にお問い合わせ、ご相談く                                                 | URL                                                       |
| ださい。                                                                                                    | 会社のホームページアドレスを入力してください、 <mark>ホームページをお持ちでない場合は入力</mark> な |
| 和俑来只                                                                                                    |                                                           |
| 2014                                                                                                    | 営業時間                                                      |
|                                                                                                    | ※(例)9:00~17:00、8:30~17:30 といったように「:」(コロン)表記時間で「~」波線で      |
| 邓道府県名                                                                                                    |                                                           |
| 東京都                                                                                                    | 営業時間                                                      |
|                                                                                                    | 休業日                                                       |
|                                                                                                    | (例)土・日・祝日、日、祝日                                            |
|                                                                                                    | 休業日                                                       |
|                                                                                                    | <b>住武力士</b>                                               |
|                                                                                                    |                                                           |
|                                                                                                    |                                                           |
|                                                                                                    |                                                           |

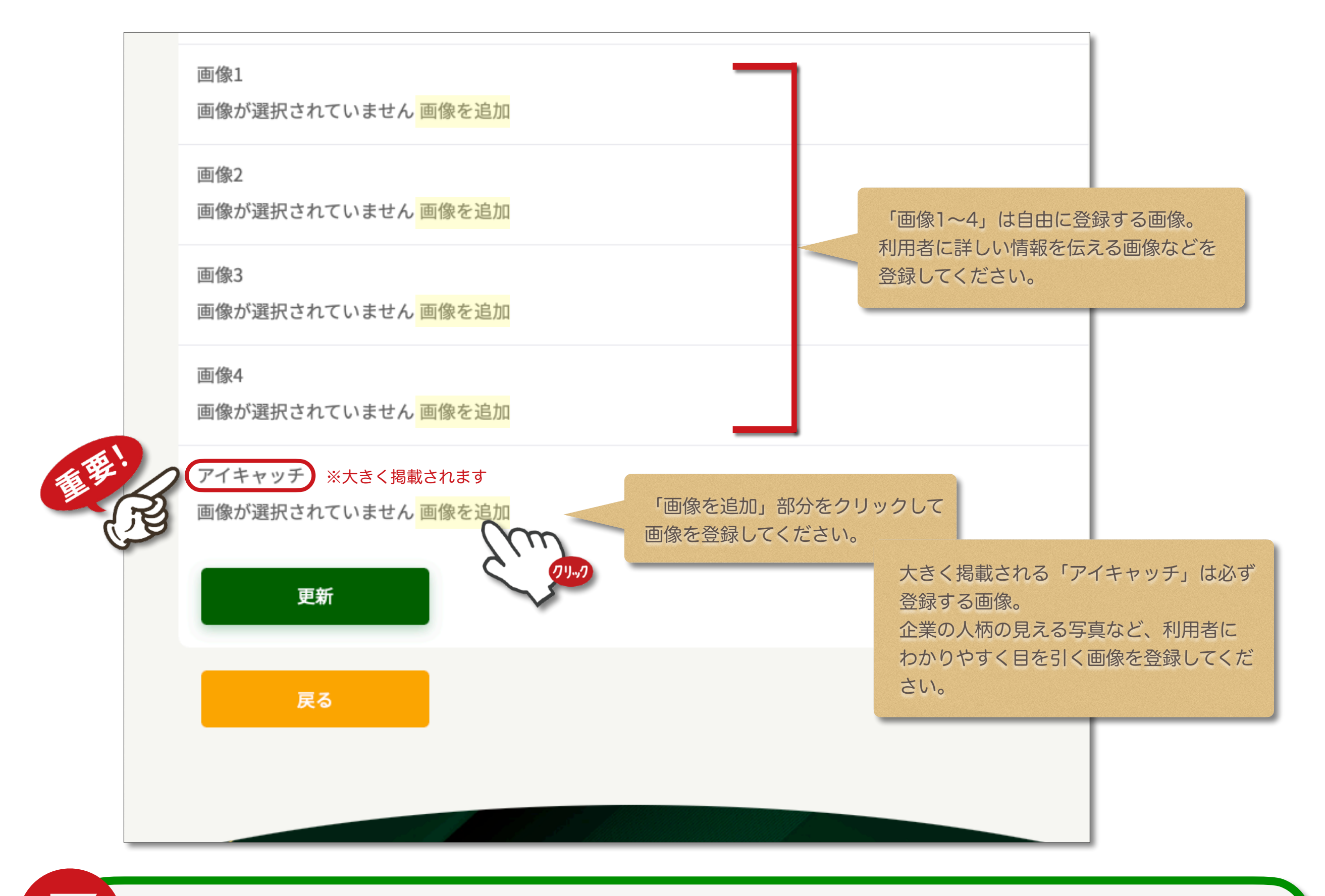

「MyPage編集」画面から画像の登録・削除などをする

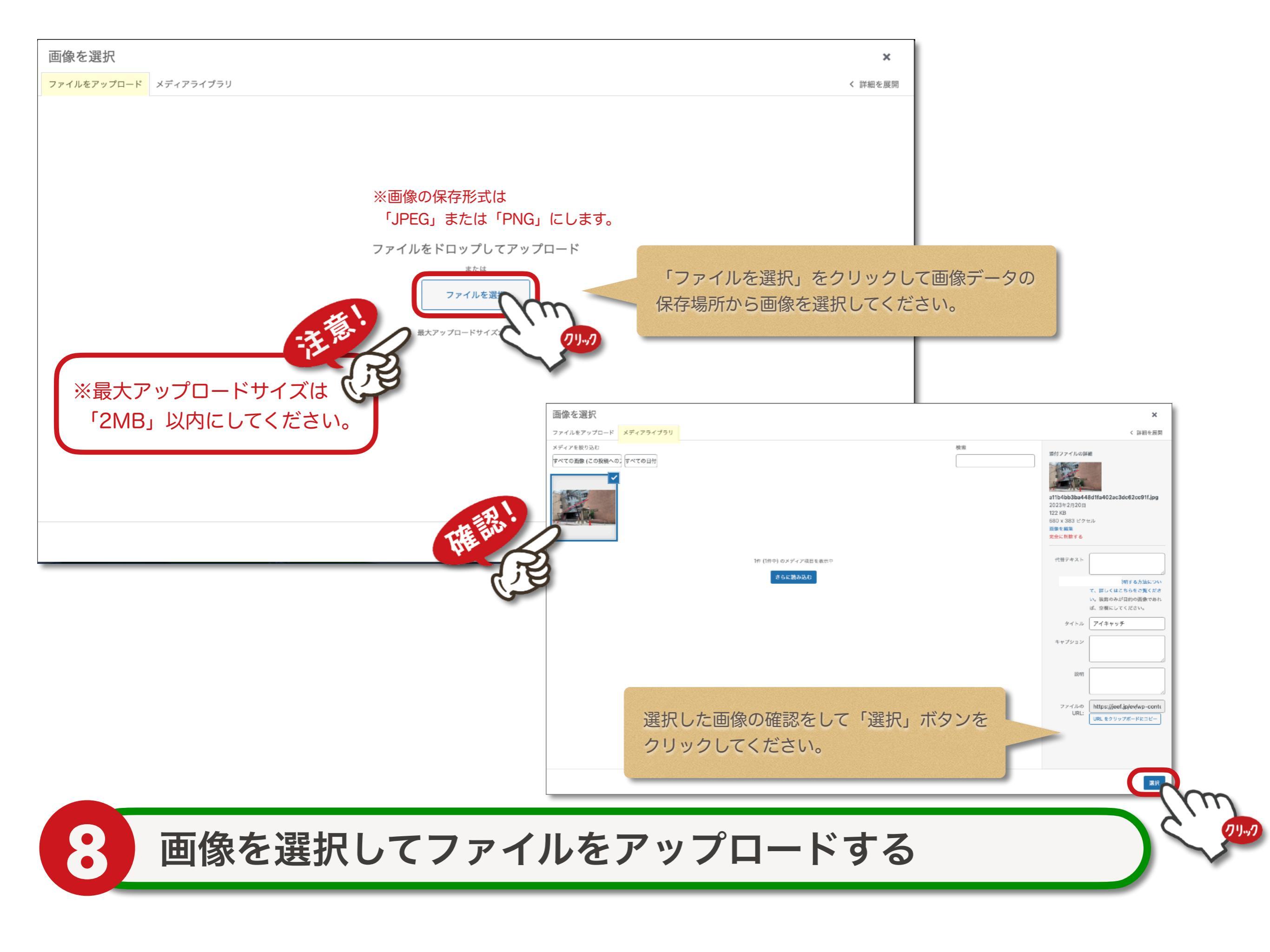

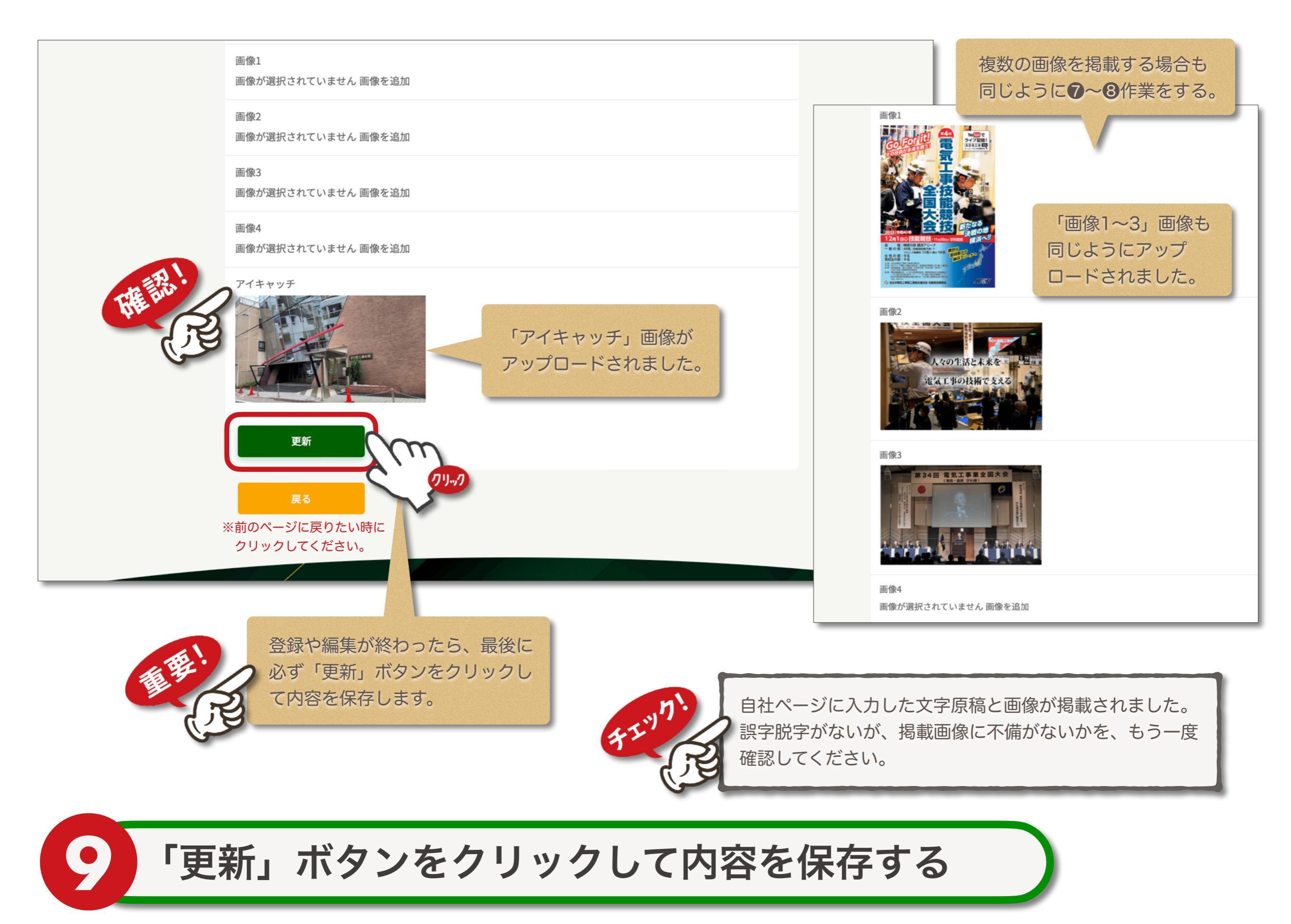

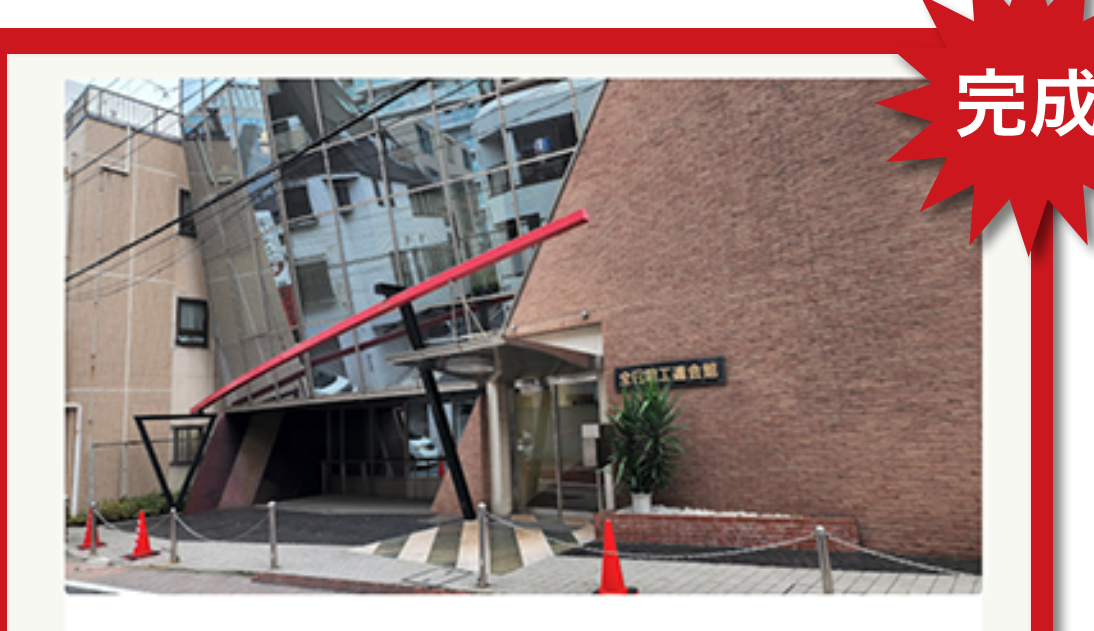

## ☆ 全日本電気工事業工業組合連合会

## EV工事も全日電工連組合員にお任せください!

地球温暖化、石油依存度低減に向けた対策として、電気自動車が注目を集めており、 自動車メーカー各社も次々と市場投入を発表しています。EVと充電器普及に向け て、あらゆる自動車メーカーに対する施工に対しても、優秀なEV工事プロを通じて施 工品質の確保された工事を提供して参ります。

◎ 紧者名:全日本電気工事業工業組合連合会

- 郵便番号:105-0014
- 都道府県名:東京都
- 。 対応エリア:東京23区
- 住所:東京都港区芝2丁目9番11号
- TEL: 03-5232-5861
- URL: https://znd.or.jp
- 営業時間:9:00~17:00
   体界のはたいのの第20
- 休業日:土・日・祝日

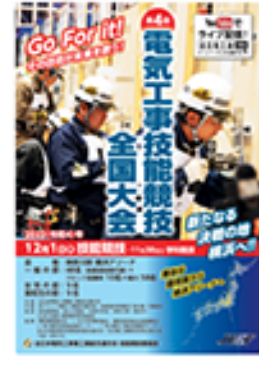

前に戻る

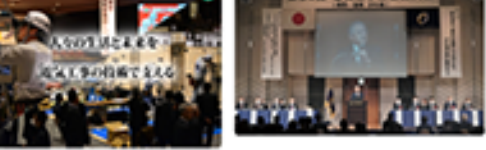

## 以上で、マイページの完成です。 お疲れ様でした。

お問い合わせ

「MyPage編集」についてのお問い合わせは、 下記にて受け付けております。

●サポート連絡先●

全日本電気工事業工業組合連合会 (サイト運営受託;株式会社全日出版社)

ev-support@jeef.jp

[担当:宮崎、石川、村田]

この業者に依頼する